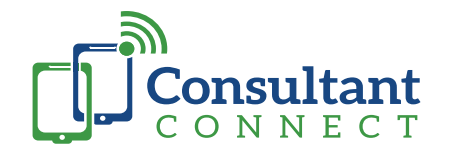

# e-RS Connect | Advice & Guidance worklists

This is the quickest way for secondary care clinicians to view, respond to and action e-RS Advice & Guidance (A&G) worklists. As they would on the e-RS platform, the feature enables specialists to use Consultant Connect to convert the A&G request to a referral, ask for more information, or return the request with advice.

#### Why use e-RS Connect for A&G worklists?

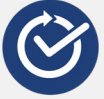

Quick and easy to use, no training required

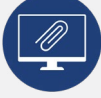

Attachments displayed on screen, no need to download

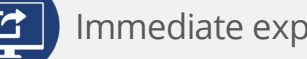

Immediate export of activity report

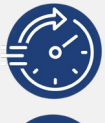

Do everything that you can in e-RS but 2-4 times faster

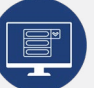

Capture bespoke data for local use (e.g. through text fields /drop-down menus)

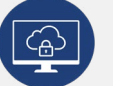

Copies of A&G stored, export to EPR (optional)

Please note: No additional permissions need to be sought from the trust/hospital in order for clinicians to use e-RS Connect as access to the interface mirrors any permissions already granted via their smartcards. The e-RS Connect interface works alongside the NHS e-RS system, meaning all data and activity will continue to be recorded on NHS e-RS as usual.

This guide explains how secondary care clinicians can guickly and easily view, respond and action their e-RS A&G worklists on the Consultant Connect platform.

#### Find out more on the next page

## How it works: e-RS Connect | Advice & Guidance worklists

| Consultant Home Photos Hesse                  | ges Members Reports <del>v</del>        | Log in with my Care Identity |  |
|-----------------------------------------------|-----------------------------------------|------------------------------|--|
| Advice & Guidance worklist                    |                                         |                              |  |
|                                               | Authenticate with CIS2 to view worklist | your A&G                     |  |
| Worklist last updated: Wed Jul 31 2024 11:57: | 9 GMT+0100 (British Summer Time)        |                              |  |
|                                               |                                         |                              |  |
|                                               |                                         |                              |  |
|                                               |                                         |                              |  |
|                                               |                                         |                              |  |
|                                               |                                         |                              |  |
|                                               |                                         |                              |  |
|                                               |                                         |                              |  |
|                                               |                                         |                              |  |
|                                               |                                         |                              |  |

**NHS** Log in with my Care Identity

The specialist opens Consultant Connect in a browser on their computer, **plugs in their smartcard** and then clicks **'Log in with my Care Identity'** on Consultant Connect to authenticate it.

To view their e-RS A&G worklists on Consultant Connect, they click 'eRS' in the main menu, and select 'A&G Worklist'.

All of their **e-RS A&G requests automatically display**, including the:

- UBRN
- A&G priority
- Patient Identifier
- Specialty
- Clinic type
- Date the A&G query was requested

To view a case, they click:

🖍 View A&G Case

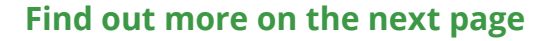

### How it works: e-RS Connect | Advice & Guidance worklists

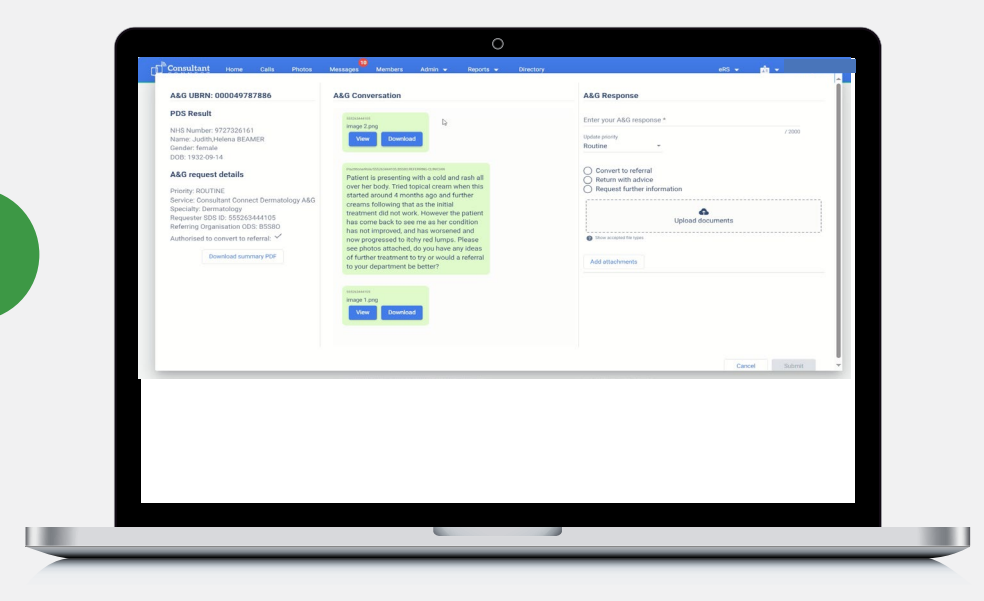

Within each case all the **A&G conversation and case** details display. This includes a summary of the A&G case and all the patient details.

**Attachments** included in the A&G request **can be securely viewed or downloaded**.

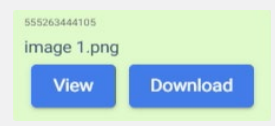

4

3

The user can write a response to the A&G request, and can request further information, such as additional patient images, if applicable.

| A&G Response                                                                                                    |                                                                                                    | ais - 📩 -                                                                                                    |
|----------------------------------------------------------------------------------------------------|----------------------------------------------------------------------------------------------------|----------------------------------------------------------------------------------------------------|
| Enter your A&G response * Thank you, this is concerning. Can you send me another image - close up. Update priority Routine Convert to referral Return with advice Return with advice Request further information | ALCONTROL COURSE AND ALCONTROL AND ALCONTROL | Advancement     Advancement     Advanceme |
| Upload documents  Cancel Submit                                                                                                    |                                                                                                    | Cont See                                                                                                    |

## How it works: e-RS Connect | Advice & Guidance worklists

The specialist selects an action or outcome from the options listed:

- Convert to a referral\*
- Return with advice

5

6

• Request further information

\*If the advice is to convert to a referral, they can add instructions for the admin team.

| &G Response                                                                                                    | Consultant Home Calls Photos Messages Members Admin - Reports - Directory                                                                                                    |
|----------------------------------------------------------------------------------------------------|----------------------------------------------------------------------------------------------------|
| tter your A&G response *                                                                                                    | A&G UBRN: 000049787888 A&G Conversation and Response                                                                                                    |
| ne is evidence that the rash has been worsening over time despite<br>I the treatments you've tried. I'd like to see the patient face to face.<br>Re will arrange the referral. | PDS Realt NISE spread = 2002 and a series of the spread and a series of the spread and a series of the series of the spread and a series of the series of th |
| outine                                                                                                    | image type<br>Vew Developd                                                                                                    |
|                                                                                                    | Priority ROUTINE Consultant Connect Dematology ASG @ Please brack to Selfing                                                                                                    |
| Convert to referral                                                                                                    | Specially Dematdoxy Requests SSS 0: SSSSS3444105 Thank you, this is concerning prior another than the second of the second second of the second second of the second second of the second second of the second second of the second second of the second second of the second second of the second second secon |
| Imin instructions                                                                                                    | Autorised to convert to referat ~                                                                                                    |
| ease dook to South site clinic                                                                                                    | Download summary PDF Please see attached, this is on the patient's Upload documents                                                                                                    |
| Return with advice                                                                                                    | back I await your advice.                                                                                                    |
| ) Request further information                                                                                                    | Instantia Add attachments                                                                                                    |
|                                                                                                    | Vew Download                                                                                                    |
| 6                                                                                                    |                                                                                                    |
| Upload documents                                                                                                    |                                                                                                    |
| Character file targe                                                                                                    | Cardo Solo y                                                                                                    |
| a non accepted in thes                                                                                                    |                                                                                                    |
|                                                                                                    |                                                                                                    |
| Add attachments                                                                                                    |                                                                                                    |
|                                                                                                    |                                                                                                    |
|                                                                                                    |                                                                                                    |
|                                                                                                    |                                                                                                    |
|                                                                                                    |                                                                                                    |
|                                                                                                    |                                                                                                    |

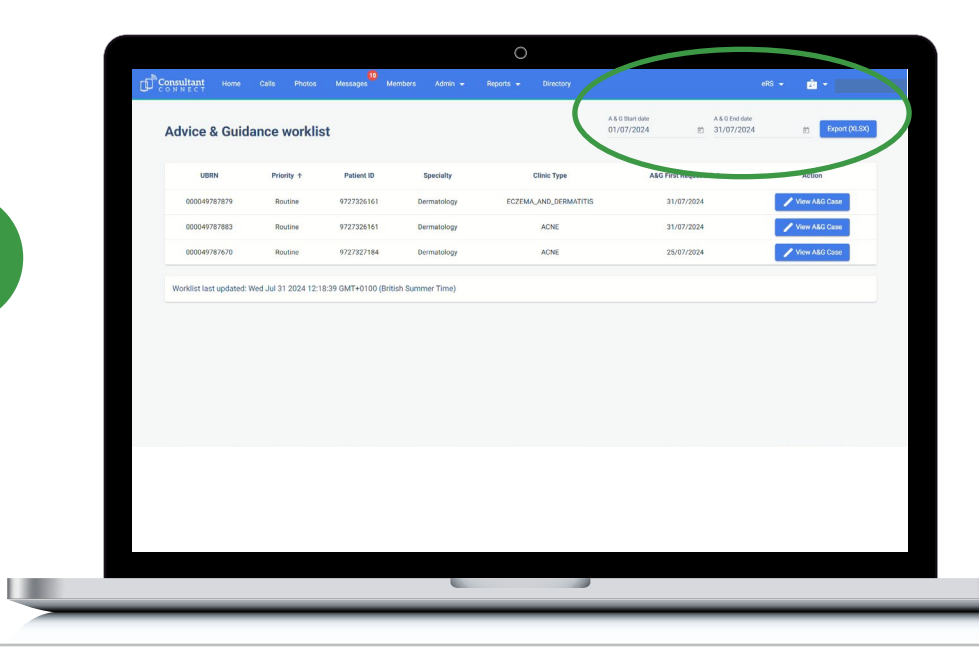

Once **submitted**, **the A&G request is automatically removed** from the user's e-RS worklist both on e-RS and on Consultant Connect.

#### Specialists can view and export excel reports relating to their e-RS A&G activity via Consultant Connect.

They select the relevant date range from the calendar menu, and click 'Export'.

E: hello@consultantconnect.org.uk T: 01865 261467 W: consultantconnect.org.uk